# **eFaas Single-Sign On Integration**

(Developer Portal)

# **Documentation Version 2.2**

Last updated: 02<sup>nd</sup> November 2023

# Contents

| Introduction                                   | .4  |
|------------------------------------------------|-----|
| Terminology                                    | .4  |
| Getting Started                                | . 5 |
| Important URLs                                 | . 5 |
| Client Creation                                | . 5 |
| eFaas Scopes                                   | . 6 |
| Sample User Claims                             | . 7 |
| eFaas Integration Overview1                    | 10  |
| Authorization Flows1                           | 11  |
| Introduction1                                  | 11  |
| Hybrid Flow1                                   | 11  |
| Authorization Code Flow + PKCE1                | 11  |
| Overall Authorization Flow1                    | 12  |
| IMPORTANT1                                     | 13  |
| Sample Requests For Hybrid Flow1               | 14  |
| Authentication Request1                        | 14  |
| A note about state parameter1                  | ٤5  |
| Token Request1                                 | 16  |
| Sample Requests For Authorization Code + PKCE1 | L7  |
| Authentication Request1                        | ٢7  |
| Token Request1                                 | 18  |
| Token Validation1                              | 19  |
| Retrieving User Info2                          | 20  |
| Retrieving User Photo                          | 20  |
| Tracking changes to User Information2          | 20  |
| Refreshing Tokens2                             | 21  |
| Introduction2                                  | 21  |
| Prerequisite2                                  | 21  |
| Refresh Token Request                          | 21  |
| Logging User Out                               | 22  |
| Sample Request                                 | 22  |

#### National Centre for Information Technology 64, Kalaafaanu Hingun, Male' City, Republic of Maldiv

| 64, Kalaafaanu Hingun, Male' City, Republic of Maldives |    |
|---------------------------------------------------------|----|
| Common Mistakes                                         | 22 |
| Single Sign Out                                         | 23 |
| Introduction                                            | 23 |
| Prerequisite (For Server Side Applications Only)        | 23 |
| Back channel logout                                     | 23 |
| Front channel logout                                    | 23 |
| Browser-Based JavaScript Clients                        | 24 |
| eFaas One-Tap Login - Third Party Apps Integration      | 25 |
| Introduction                                            | 25 |
| Overall Flow                                            | 26 |
| OneTap Login - Third Party Apps Integration             | 27 |
| Pre-requisite                                           | 27 |
| Implementation Steps                                    | 27 |
| TROUBLESHOOTING COMMON ERRORS                           | 28 |
| BEFORE DEPLOYING TO PRODUCTION                          | 29 |
| FURTHER READING                                         |    |

### Introduction

eFaas is an openid connect single sign-on which provides a secure authentication process and a consent based mechanism to share the user data.

This document is intended to guide you through the process of eFaas integration.

| Relying Party (Client) | Application trying to authenticate the user                               |  |  |
|------------------------|---------------------------------------------------------------------------|--|--|
| User                   | Anyone who is using eFaas to authenticate themselves to other             |  |  |
|                        | applications                                                              |  |  |
| JWT(JSON Web Token)    | A self-contained and digitally signed JSON string that contains           |  |  |
|                        | information about the authentication event and user.                      |  |  |
| access_token           | JWT that is used to grant access to protected resources                   |  |  |
|                        |                                                                           |  |  |
| id_token               | JWT that contains information about authentication event and can          |  |  |
|                        | optionally contain user information                                       |  |  |
| Code                   | Authorization code that can be exchanged for an id_token and              |  |  |
|                        | access_token and/or refresh token                                         |  |  |
| Discovery Document     | The end point that returns urls and information associated with eFaas     |  |  |
| Server side client     | Relying parties that can keep a client secret confidentially and will     |  |  |
|                        | maintain a session of their own after authorization (eg: MVC              |  |  |
|                        | applications that use cookies to maintain session)                        |  |  |
| Non Server side client | Relying parties that cannot store a client secret confidentially and will |  |  |
|                        | depend entirely on eFaas for maintaining session (eg: Single page         |  |  |
|                        | Application)                                                              |  |  |

#### Terminology

### **Getting Started**

### Important URLs

| Developer Base  | https://developer.gov.mv/efaas                               |
|-----------------|--------------------------------------------------------------|
| URL             |                                                              |
| Production Base | https://efaas.gov.mv                                         |
| URL             |                                                              |
| Discovery       | <pre>{efaas_base_url}/.well-known/openid-configuration</pre> |
| Document Url    |                                                              |

#### **Client Creation**

When submitting client creation form, make sure you have provided the following information:

- Correct grant type
- Redirect URIs
- Post logout URI
- Backchannel or front channel logout URI (For server side applications only)
- Scopes required by your application
- If you require to refresh tokens

After submitting the client creation form, you will receive client credentials for both development and production environment. A client credential consists of:

| Client Id     | A unique identifier issued to the consumer to identify itself to eFaas |
|---------------|------------------------------------------------------------------------|
| Client Secret | A shared secret established between the eFaas and consumer             |

64, Kalaafaanu Hingun, Male' City, Republic of Maldives

#### <u>eFaas Scopes</u>

eFaas scopes are used to indicate what user information (user claims) will be made available from eFaas to the Relying Party (Client).

Relying Parties should only request the minimum number of scopes that would fulfil their application's requirements.

The following is a list of available scopes in efaas

**NOTE**: **openid** and **efaas.profile** will be assigned to all clients by default. Also the legacy **profile** scope will continue to work until we migrate all the current efaas clients to use the new scopes.

- openid
- efaas.profile
- efaas.email
- efaas.mobile
- efaas.birthdate
- efaas.photo
- efaas.work\_permit\_status
- efaas.passport\_number
- efaas.country
- efaas.permanent\_address

# Sample User Claims

The following tables show details of claims associated with each eFaas scope.

#### Scope: efaas.openid

| Claim name | Description                     | Туре   | Example             |
|------------|---------------------------------|--------|---------------------|
| sub        | Unique user key assigned to the | string | 178dedf2-581b-4b48- |
|            | user                            |        | 9d73-770f302751dc   |

#### Scope: efaas.profile

| Claim name            | Description                                                                                                    | Туре                              | Example                                                                          |
|-----------------------|----------------------------------------------------------------------------------------------------|-----------------------------------|----------------------------------------------------------------------------------|
| first_name            | First name of the user                                                                                                    | string                            | Mariyam                                                                          |
| middle_name           | Middle name of the user                                                                                                    | string                            | Ahmed                                                                            |
| last_name             | Last name of the user                                                                                                    | string                            | Rasheed                                                                          |
| first_name_dhivehi    | First name of the user in Dhivehi<br>(Maldivians only)                                                                                                    | string                            | ב ארת ב<br>ב ארת ב                                                               |
| middle_name_dhivehi   | Middle name of the user in<br>Dhivehi (Maldivians only)                                                                                                    | string                            |                                                                                  |
| last_name_dhivehi     | Last name of the user in dhivehi<br>(Maldivians only)                                                                                                    | string                            | بر مشوقر<br>بر سفوقر                                                             |
| gender                | Gender of the user                                                                                                    | string                            | M/F                                                                              |
| idnumber              | <ul> <li>Identification number of the user</li> <li>National ID number for Maldivians</li> <li>Work permit number for work permit holders</li> <li>Passport number for other foreigners</li> </ul> | string                            | A000111 / WP941123 /<br>LA110011                                                 |
| verified              | Indicates if the user is verified                                                                                                    | boolean                           | True / False                                                                     |
| verification_type     | Type of verification taken by the user                                                                                                    | string                            | biometric / in-person                                                            |
| last_verified_date    | The last date when the user was<br>verified either using biometrics<br>or by visiting an eFaas<br>verification counter                                                                             | date<br>(M/dd/yyyy<br>h:mm:ss tt) | 6/26/2019 9:18:11 AM                                                             |
| user_type_description | Indicates the type of user                                                                                                    | string                            | <ul> <li>Maldivian</li> <li>Work Permit<br/>Holder</li> <li>Foreigner</li> </ul> |
| updated_at            | The last date when the user information was updated                                                                                                    | date<br>(M/dd/yyyy<br>h:mm:ss tt) | 6/15/2023 2:12:38 PM                                                             |

64, Kalaafaanu Hingun, Male' City, Republic of Maldives

#### Scope: efaas.email

| Claim name | Description       | Туре   | Example             |
|------------|-------------------|--------|---------------------|
| email      | Email of the user | string | ahmed_ali@gmail.com |

#### Scope: efaas.mobile

| Claim name           | Description                           | Туре   | Example |
|----------------------|---------------------------------------|--------|---------|
| mobile               | Mobile number of the user             | string | 9074512 |
| country_dialing_code | Dialing code of the registered number | string | +960    |

### Scope: efaas.birthdate

| Claim name | Description               | Туре      | Example    |
|------------|---------------------------|-----------|------------|
| birthdate  | Date of birth of the user | date      | 12/20/1990 |
|            |                           | M/dd/yyyy |            |

#### Scope: efaas.photo

| Claim name | Description       | Туре | Example            |
|------------|-------------------|------|--------------------|
| photo      | Photo of the user | url  | https://efaas-api  |
|            |                   |      | egov.mv/user/photo |

#### **Scope**: efaas.work\_permit\_status

| Claim name           | Description                       | Туре    | Example |
|----------------------|-----------------------------------|---------|---------|
| is_workpermit_active | Boolean indicating if the work    | boolean | boolean |
|                      | permit is active (only applicable |         |         |
|                      | to work permit holders)           |         |         |

#### **Scope**: efaas.passport\_number

| Claim name | Description                 | Туре   | Example    |
|------------|-----------------------------|--------|------------|
| passport   | Passport number of the user | string | 12/20/1990 |

#### Scope: efaas.country

| Claim name           | Description                     | Туре   | Example  |
|----------------------|---------------------------------|--------|----------|
| country_name         | Name of the country of the user | string | Maldives |
| country_code         | ISO 3-digit code                | int    | 462      |
| country_code_alpha3  | ISO alpha3 code                 | string | MDV      |
| country_dialing_code | Dialing code of the country     | string | +960     |

64, Kalaafaanu Hingun, Male' City, Republic of Maldives

**Scope**: efaas.permanent\_address

| Claim name        | Description                   | Туре          | Example     |
|-------------------|-------------------------------|---------------|-------------|
| permanent_address | Permanent address of the user | String (JSON) | Given below |

Note: JSON string escaping has been removed for readability

{

"AddressLine1": "Blue Light",

"AddressLine2": "",

"Road": "Road Name",

"AtollAbbreviation": "K",

"AtollAbbreviationDhivehi": " $\nu$ ",

"IslandName": "Male'",

"لَحْرُو": "IslandNameDhivehi": "حَرْمُو",

"HomeNameDhivehi": "صُبْرُ حَرِبُ الصَحْرُ الصَحْرُ الصَحْرُ الصَحْرِ الصَحْرِ الصَحْرِ الصَحْرِ الصَحْرِ الصَ

"Ward": "Maafannu",

"WardAbbreviationEnglish": "M",

"WardAbbreviationDhivehi": "ح",

"Country": "Maldives",

"CountryISOThreeDigitCode": "462",

"CountryISOThreeLetterCode": "MDV"

}

# eFaas Integration Overview

The following functionalities should be implemented for a successful eFaas integration:

- 1. Authentication request
- 2. Token request
- 3. Validating tokens
- 4. Retrieving user info from userinfo endpoint
- 5. Refreshing tokens if required
- 6. Logging the user out
- 7. Single sign-out
- 8. eFaas One-Tap Login

64, Kalaafaanu Hingun, Male' City, Republic of Maldives

### **Authorization Flows**

#### Introduction

An authorization flow or a grant type describes the process by which a client obtains tokens from the authorization server(eFaas).

Currently we support two types of authorization flows in eFaas. They are:

- Hybrid (For server-side applications)
- Authorization Code + PKCE (For non-server side applications. eg: SPAs and mobile applications)

#### Hybrid Flow

Hybrid flow is used by server-side applications that can keep a secret confidentially and maintain their own session.

#### Authorization Code Flow + PKCE

This flow is mainly used by browser based applications like SPAs and mobile applications that cannot keep a secret confidentially. However, Authorization Code + PKCE can be used by server side applications as well.

Previously **implicit flow** was used for non-server side applications, however OAuth 2.0 Best Practices now **recommend against** using this flow due to many risks such as returning access token in the URL.

### **Overall Authorization Flow**

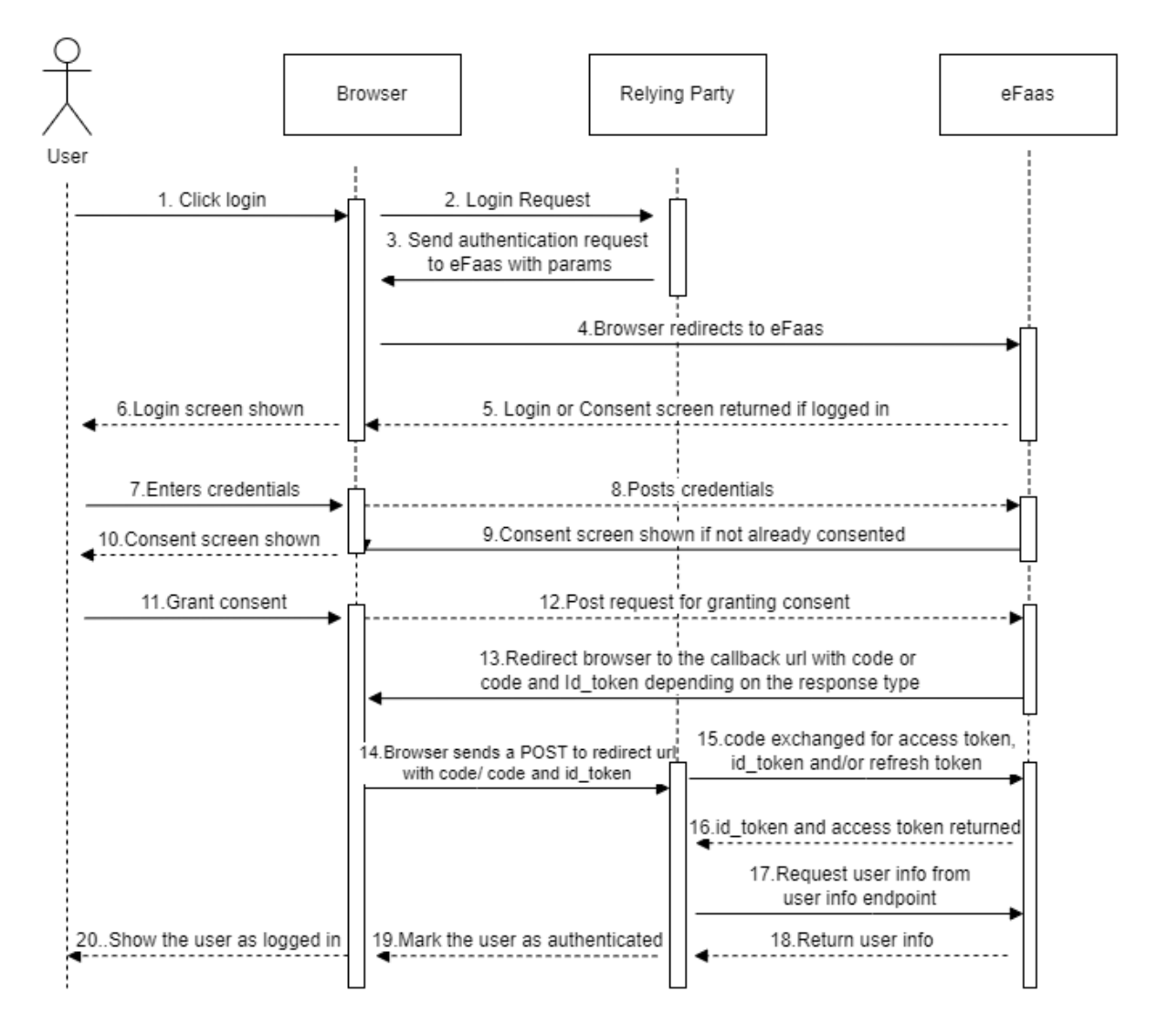

The authorization steps for both hybrid and authorization code + PKCE are same with only differences in parameters for authentication request and token requests. We will look at these requests in more detail in the next section.

64, Kalaafaanu Hingun, Male' City, Republic of Maldives

### **IMPORTANT**

In the following sections we have described how to manually create authentication requests and exchange authorization codes for tokens. However, **we strongly recommend** using openid connect or OAuth libraries developed for the respective frameworks. These libraries provide extension methods for logging in and logging out the users. They also handle PKCE challenges, token exchanges, generation and validation of state and nonce parameters and load user info as well.

64, Kalaafaanu Hingun, Male' City, Republic of Maldives

### Sample Requests For Hybrid Flow

### Authentication Request

**URL**: {efaas\_base\_url}/connect/authorize

#### Method: GET

| Query Parameters | Description                                                                     |  |
|------------------|---------------------------------------------------------------------------------|--|
| client_id        | The client id provided during client registration                               |  |
| redirect_uri     | The URI that is registered at eFaas as a callback uri                           |  |
| response_type    | Space delimited values to indicate what to receive from eFaas as a reponse.     |  |
|                  | For hybrid this should be one of                                                |  |
|                  |                                                                                 |  |
|                  | code id_token                                                                   |  |
|                  | code token                                                                      |  |
|                  | code id_token token                                                             |  |
|                  |                                                                                 |  |
| scope            | The scopes that the relying party requires from eFaas. The values should be     |  |
|                  | space delimited.                                                                |  |
|                  |                                                                                 |  |
|                  | eg: openid efaas.profile                                                        |  |
| nonce            | A value that uniquely identifies the authorization request. It will be returned |  |
|                  | in the id_token.                                                                |  |
| state            | This is a randomly generated string to prevent CSRF attacks and maintain state  |  |
|                  | between eFaas and RP. The value of state parameter will be returned by eFaas    |  |
|                  | during callback.                                                                |  |

#### **Sample Authentication Request**

https://developer.gov.mv/efaas/connect/authorize?client\_id=def7fc52-0761-4916-82e5-9b759d2f3589&redirect\_uri=https://myapp.gov.mv/signin-oidc&response\_type=code id\_token&scope=openid profile&response\_mode=form\_post&nonce=nonce\_123&state=state\_abc

Note: URL encoding is removed for readability

64, Kalaafaanu Hingun, Male' City, Republic of Maldives

#### A note about state parameter

Please do not send static values in the state parameter.

For example .....&state=adminLogin

State parameter must always be a random, unique and non-guessable. It should also be validated on eFaas callback to prevent CSRF attacks.

If your application requires additional context data to be maintained between authentication request and eFaas callback, you can store the information in session or the local storage of the browser with state parameter as the key. You may refer to this link for the implementation details <u>https://auth0.com/docs/secure/attack-protection/state-parameters</u>

#### Token Request

When you receive the callback after a successful authorization request, you can exchange the code for an access token and in some cases a refresh token using the token endpoint

#### Method: POST

URL: {efaas\_base\_url}/connect/token

#### **Content-Type:** application/x-www-form-urlencoded

| Params        | Description                                           |
|---------------|-------------------------------------------------------|
| client_id     | The client id provided during client registration     |
| client_secret | The client secret provided during client registration |
| grant_type    | The grant type in this case is authorization_code     |
| code          | The authorization code received from eFaas            |
| redirect_uri  | The URI that is registered at eFaas as a callback uri |

#### Sample Token Request

client\_id=abc44ec3-aa7b-4eab-a50e-4d18f17c3f62&client\_secret=9fz11cd8-7bb8-40fa-b3ebbc5dc43439c3&grant\_type=authorization\_code&code=12b2478a5b71d175de8c50327fc33491bb0b51 9491608627c1cf0be46fb3610d&redirect\_uri=https://myapp.gov.mv/signin-oidc

### Sample Requests For Authorization Code + PKCE

This flow introduces additional parameters called code\_verifier, code\_challenge and code\_challenge\_method.

A code\_verifier is a cryptographically random string that is generated and stored by the Relying Party. The code\_challenge is the base64 encoded and SHA256 hashed value of the code\_verifier.

The code\_challenge is sent in the authentication request to the eFaas and eFaas will store this value. The code\_verifier is sent to eFaas in the token request which will validated by eFaas. The token will only be issued if the hash of the code\_verifier matches with the code\_challenge.

#### Authentication Request

**URL**: {efaas\_base\_url}/connect/authorize

#### Method: GET

| Query Parameters      | Description                                                                                  |
|-----------------------|----------------------------------------------------------------------------------------------|
| client_id             | The client id provided during client registration                                            |
| redirect_uri          | The URI that is registered at eFaas as a callback uri                                        |
| response_type         | Space delimited values to indicate what to receive from eFaas as a reponse.                  |
|                       | For authorization code + PKCE it should be code.                                             |
| scope                 | The scopes that the relying party requires from efaas. The values should be space delimited. |
|                       | eg: openid efaas.profile                                                                     |
| code_challenge        | This is the base64 encoded SHA256 hash of the code verifier                                  |
| code_challenge_method | Method used to hash the code_verifier (SHA256)                                               |
| state                 | This is a randomly generated string to prevent CSRF attacks and maintain                     |
|                       | state between eFaas and RP. The value of state parameter will be returned                    |
|                       | by eFaas during callback.                                                                    |

#### **Sample Authentication Request**

https://developer.gov.mv/efaas/connect/authorize?response\_type=code&client\_id=dc8311c9 -6c42-449e-a080-0d031d2612ab&state=abc&scope=openid efaas.profile&redirect\_uri= https://myapp.gov.mv/signin-oidc&code\_challenge=K29soCkThVHYUTr4uZtRMdTKb584oZLh83rd8MGqJk&code\_challenge\_method=S256

64, Kalaafaanu Hingun, Male' City, Republic of Maldives

#### Token Request

When you receive the callback after a successful authorization request, you can exchange the code for an access token and, in some cases a refresh token, using the token endpoint.

For Authorization Code + PKCE, code\_verifier must be included in the token request.

#### Method: POST

URL: {efaas\_base\_url}/connect/token

#### **Content-Type:** application/x-www-form-urlencoded

| Params        | Description                                                                              |
|---------------|------------------------------------------------------------------------------------------|
| client_id     | The client id provided during client registration                                        |
| client_secret | The client secret provided during client registration. Client secret is not required for |
|               | non-server side applications.                                                            |
| grant_type    | The grant type in this case is authorization_code                                        |
| code          | The authorization code received from eFaas                                               |
| redirect_uri  | The URI that is registered at efaas as a callback uri                                    |
| code_verifier | The unhashed code_challenge                                                              |

#### Sample Token Request

```
client_id=abc44ec3-aa7b-4eab-a50e-4d18f17c3f62
&grant_type=authorization_code&code=12b2478a5b71d175de8c50327fc33491bb0b519491608627c1
cf0be46fb3610d&redirect_uri=https://myapp.gov.mv/signin-
oidc&code_verifier=eImN_fPyl2gbkUVrSVTrenoJYAIhTS3M-aaQ3Lx45Kbs
```

#### **National Centre for Information Technology** 64, Kalaafaanu Hingun, Male' City, Republic of Maldives

### **Token Validation**

The Relying Party must validate the JWTs received from eFaas (id\_token, access\_token).

We strongly recommend using middleware provided by your application's framework or third-party libraries for validating tokens. You can find a list of libraries for common programming frameworks at the following link:

https://jwt.io/libraries

For further information, please refer to OpenId Specification at:

https://openid.net/specs/openid-connect-core-1\_0.html

64, Kalaafaanu Hingun, Male' City, Republic of Maldives

### Retrieving User Info

Although user info is available in the id\_token, it is recommended to use the userinfo endpoint provided by eFaas to retrieve the user info. Most of the openid connect libraries will do this automatically for you.

Method: GET

**URL:** {efaas\_base\_url}/connect/userinfo

| Params        | Description                                            |
|---------------|--------------------------------------------------------|
| Header:       | Include the access token received after authentication |
| Authorization |                                                        |

### **Retrieving User Photo**

Applicable only if the client has **efaas.photo** scope.

Method: GET

**URL:** {photo\_url\_from\_user\_info\_json}

| Params        | Description                                            |
|---------------|--------------------------------------------------------|
| Header:       | Include the access token received after authentication |
| Authorization |                                                        |

### Tracking changes to User Information

Client applications are expected to keep a track of the **updated\_at** user claim and update the user information accordingly.

#### **National Centre for Information Technology** 64, Kalaafaanu Hingun, Male' City, Republic of Maldives

### **Refreshing Tokens**

#### Introduction

If you are accessing a RESTful API secured by eFaas, then you will require to refresh the access tokens, as access tokens expire quickly. This can be done by using the refresh\_token received during the initial token request. When the refresh token request is successful, you will receive a new access\_token and a new refresh\_token.

#### Prerequisite

To be able to use refresh tokens, the Relying Party must be assigned offline\_access scope during client registration. The Relying Party also needs to include offline\_access scope in the authentication request.

Refresh Token Request

#### Method: POST

**URL:** {efaas\_base\_url}/connect/token

**Content-Type:** application/x-www-form-urlencoded

| Params        | Description                                                                        |  |
|---------------|------------------------------------------------------------------------------------|--|
| client_id     | The client id provided during client registration                                  |  |
| client_secret | The client secret provided during client registration. Client secret is <b>not</b> |  |
|               | required for non-server side applications.                                         |  |
| grant_type    | The grant type in this case is refresh_token                                       |  |
| refresh_token | The refresh_token received from initial token request                              |  |

#### Sample Token Request

client\_id=abc44ec3-aa7b-4eab-a50e-4d18f17c3f62&client\_secret=9fz11cd8-7bb8-40fa-b3ebbc5dc43439c3&grant\_type=refresh\_token&refresh\_token=EFC5388CF55A8368DC0B69ECB82E4250F3 359FD0F3EA23E52A4E502808A5AAS

64, Kalaafaanu Hingun, Male' City, Republic of Maldives

#### Logging User Out

To log the user out of eFaas, send a GET request to endsession endpoint of eFaas with parameters in the table below.

After a successful logout, the user will be redirected to the registered post\_logout\_redirect\_uri.

#### Method: GET

#### **URL:** {efaas\_base\_url}/connect/endsession

| Params                   | Description                                                    |
|--------------------------|----------------------------------------------------------------|
| post_logout_redirect_uri | The post logout redirect uri that was registered at efaas      |
| Id_token_hint            | The id_token received during the authorization process         |
| state                    | This is for round tripping state between the relying party and |
|                          | efaas                                                          |

#### Sample Request

https://developer.gov.mv/efaas/connect/endsession?post\_logout\_redirect\_uri=ht tps://efaasapp.gov.mv/oidc/signout&id\_token\_hint=eyJhbGciOiJSUzI1NiIsImtpZCI6 Ijc5M0E3NjB.eyJuYmYiOjE2MTQ1MDA2MTAsImV4cCI6MTYxNDUwMDkx&state=state abc

#### Common Mistakes

- Providing access\_token instead of id\_token to the endsession endpoint.
- Incorrect post\_logout\_redirect\_uri

The post\_logout\_redirect\_uri must exactly match with the one configured for the client. No query parameters should be passed to the post\_logout\_redirect\_uri.

For example, if the post\_logout\_redirect\_uri is <u>https://efaasapp.gov.mv/oidc/signout</u>, only <u>https://efaasapp.gov.mv/oidc/signout</u> will be considered valid.

The following URLs will be considered **INVALID**:

- <a href="https://efaasapp.gov.mv/oidc/signout/">https://efaasapp.gov.mv/oidc/signout/</a>
- <u>https://efaasapp.gov.mv/oidc/signout</u>?param=one

64, Kalaafaanu Hingun, Male' City, Republic of Maldives

### Single Sign Out

#### Introduction

A single sign-out is used to log out the user from all applications that's sharing the same eFaas session, if that session is terminated either by log out from one of the applications or log out from eFaas directly.

For server side applications, this is accomplished using back channel and front channel logout.

#### Prerequisite (For Server Side Applications Only)

Relying parties must register a back\_channel\_logout\_uri or front\_channel\_logout\_uri depending on how they plan to implement this type of logout. The relying party must also store the eFaas session id when persisting the user session

#### Back channel logout

A POST request will be sent from the eFaas server to the relying party's registered back\_channel\_logout\_uri.

URL: { back\_channel\_logout\_uri }

Method: POST

**Content-Type:** application/x-www-form-urlencoded

**Content**: logout\_token= eyJhbGciOiJSUzI1NiMOE3NjB.eyJuYmYiOj

The relying party should validate the logout\_token and retrieve the eFaas session id (sid) in the token. Remove the user session if sid matches with the sid in the user's session. Once the session is removed, the relying party must respond to eFaas with a 200 OK response.

#### Front channel logout

A GET request will be sent from the user's browser to the relying party's registered front\_channel\_logout\_uri.

**URL**{ front\_channel\_logout\_uri }

#### Method: GET

Query Parameter: logout\_token= eyJhbGciOiJSUzI1NiM0E3NjB.eyJuYmYiOj

The relying party should validate the logout\_token and retrieve the eFaas session id (sid) in the token. Remove the user session if sid matches with the sid in the user's session.

64, Kalaafaanu Hingun, Male' City, Republic of Maldives

#### Browser-Based JavaScript Clients

To handle single sign-out, these applications must implement monitoring for check\_session\_iframe endpoint of eFaas. You can refer to the specifications at <u>https://openid.net/specs/openid-connect-session-1\_0.html</u> for implementing this feature.

If you're are using **oidc-client-js** library (<u>https://github.com/IdentityModel/oidc-client-js</u>) this will be already implemented for you.

64, Kalaafaanu Hingun, Male' City, Republic of Maldives

### eFaas One-Tap Login - Third Party Apps Integration

#### Introduction

eFaas one-tap login allows users to log into third-party applications through eFaas Mobile Application, without having to re-enter their credentials.

The following is a screenshot of eFaas Mobile Application, with a list of eFaas integrated services displayed to the user. When a user clicks one of the service icons, they will be logged into the service application without having to re-enter their eFaas credentials.

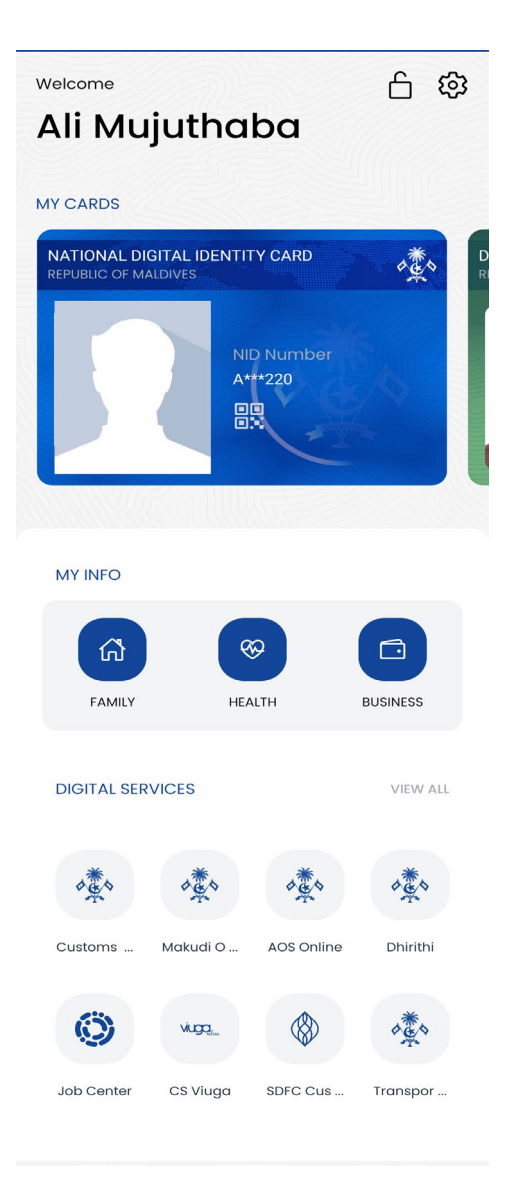

64, Kalaafaanu Hingun, Male' City, Republic of Maldives

### **Overall Flow**

The following diagram shows the eFaas One-Tap login flow with Gov.Mv as the third-party application.

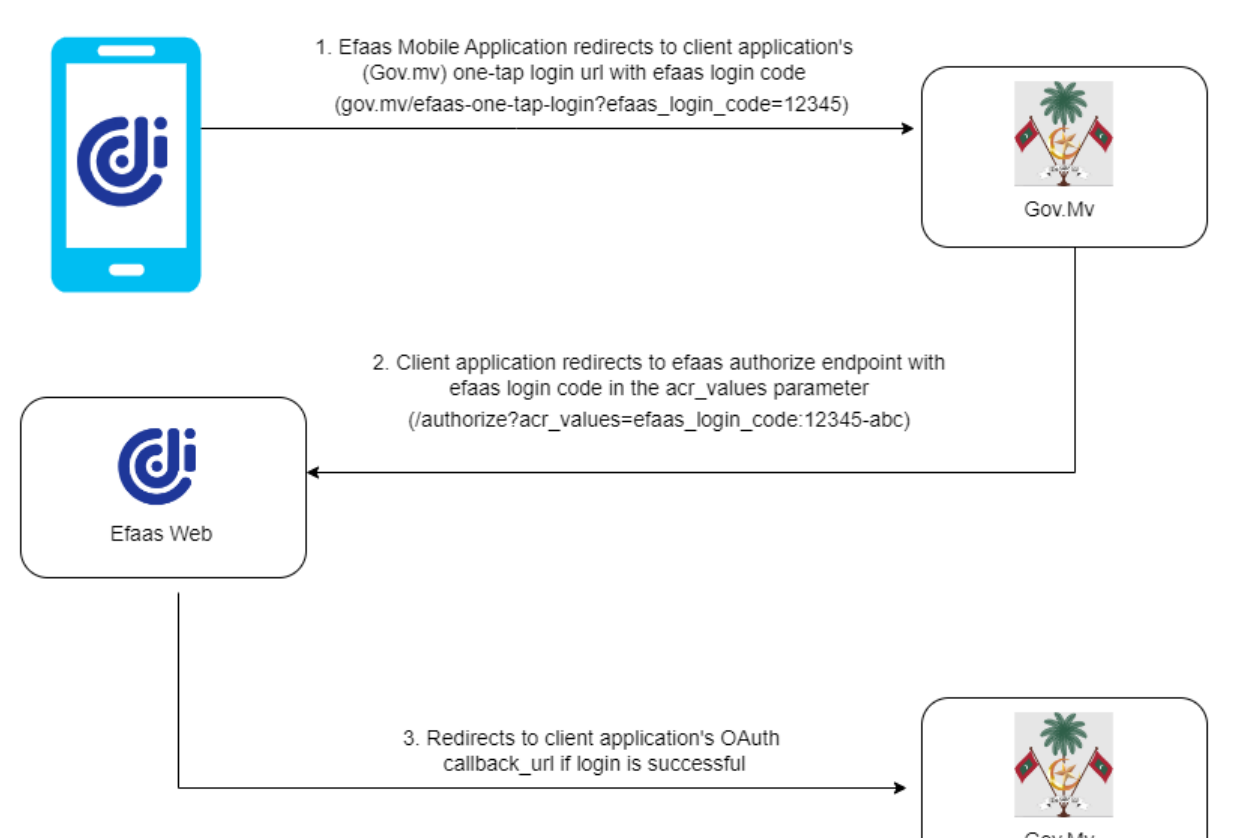

Gov.Mv

### OneTap Login - Third Party Apps Integration

#### Pre-requisite

All third-party applications **must implement** the following endpoint which will be called by the eFaas Mobile Application for one-tap logins.

- Endpoint: {root\_url}/efaas-one-tap-login
- HTTP Method: GET

#### **Implementation Steps**

1. eFaas Mobile application calls the one-tap endpoint of the third-party application with `efaas\_login\_code` included as a query parameter (eg: https://gov.mv/efaas-one-tap-login?efaas\_login\_code=a5d9a8ac-d583-41a7-8844-545dd608fad7)

2. The third-party application extracts the `efaas\_login\_code` from the endpoint.

3. Add the `efaas\_login\_code` to the `acr\_values` parameter of efaas authorization url before redirecting to efaas for authentication

{

```
client_id: CLIENT_ID,
```

redirect\_uri: REDIRECT\_URL,

response\_type: RESPONSE\_TYPE,

scope: "openid profile",

acr\_values: "efaas\_login\_code:a5d9a8ac-d583-41a7-8844-545dd608fad7"

}

4. eFaas authenticates the user by validating the `efaas\_login\_code` and redirects to third-party application's callback url. The standard OAuth flow will continue from here.

## TROUBLESHOOTING COMMON ERRORS

- After logout the user is not redirected back to the application
  - Check if the PostLogoutURL is correct
  - Check if the value passed to id\_token\_hint is the id\_token and NOT access token
- 419 Page Expired error when redirecting to the application
  - Exclude the redirect URL from CSRF protection. For Laravel applications refer to this link https://laravel.com/docs/10.x/csrf#csrf-excluding-uris

# **BEFORE DEPLOYING TO PRODUCTION**

- ✓ Make sure the following requests are working
  - o Authorization request
  - o Token request
  - o Refresh token request
  - o Logout
  - Post logout redirection
  - Backchannel or front channel logout
- ✓ Inform the production server IPs to be whitelisted, if hosting on a cloud based service.

### **FURTHER READING**

- OAuth 2.0 RFC
  - o <a href="https://datatracker.ietf.org/doc/html/rfc6749">https://datatracker.ietf.org/doc/html/rfc6749</a>
- OpenID Connect Specifications
  - o <a href="https://openid.net/specs/openid-connect-core-1\_0.html">https://openid.net/specs/openid-connect-core-1\_0.html</a>
- OAuth 2.0 Threat Model and Security Considerations
  - o <u>https://datatracker.ietf.org/doc/html/rfc6819</u>
- OAuth 2.0 Security Best Current Practice
  - o <u>https://datatracker.ietf.org/doc/html/draft-ietf-oauth-security-topics</u>

END OF DOCUMENTATION